## Tutoriel Application académique de gestion des agréments pour les activités à encadrement renforcé.

Etape 1 : L'accès à l'application se fait via le portail Arena avec vos identifiants personnels de directrices/teurs et votre clé OTP : <u>https://si2d.ac-toulouse.fr</u>

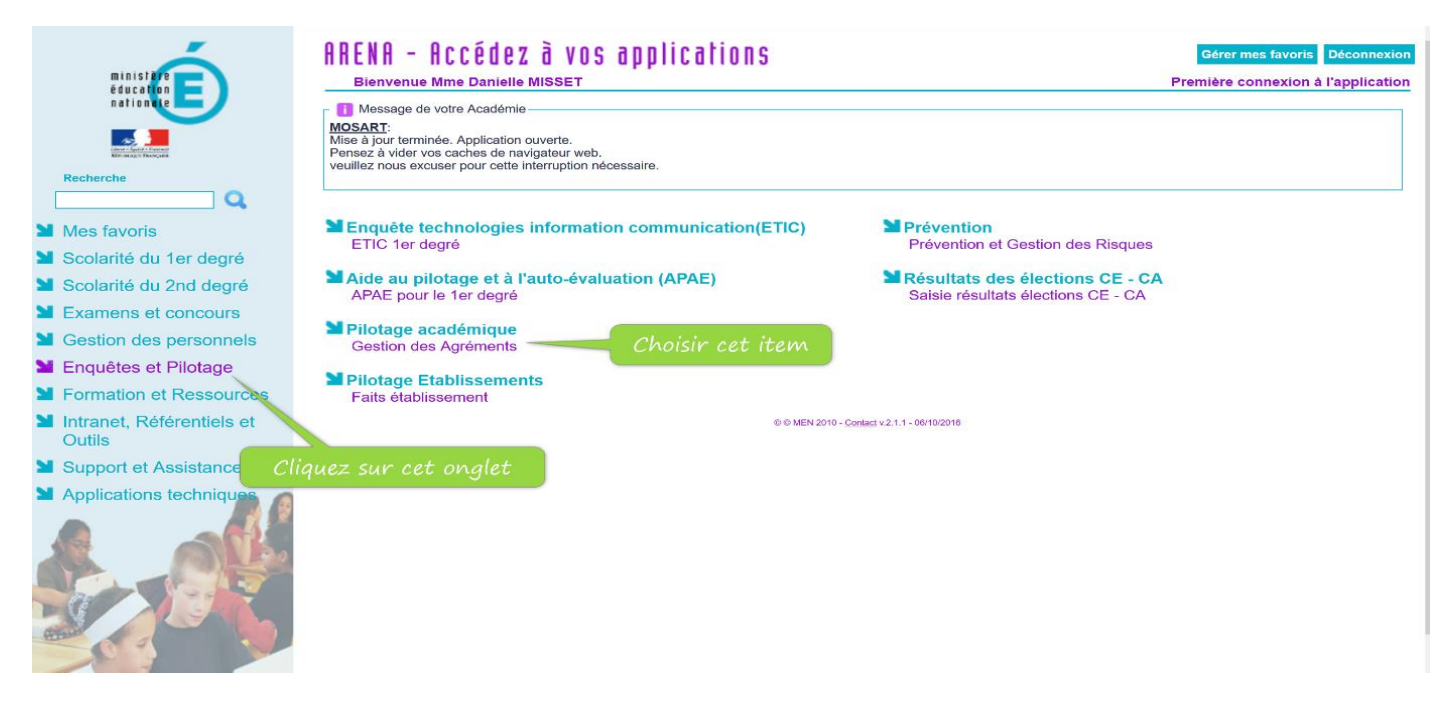

## Etape 2 : Créer un candidat

| <b>_</b>             |                                        | Déconnexion     |
|----------------------|----------------------------------------|-----------------|
| REFERENCESE FRANCESE | Tableau de bord                        | Tableau De Bord |
| 🕰 Tableau de bord    | NOMBRE DE<br>CANDIDAT<br>42            |                 |
| 🛎 Candidats          | >                                      |                 |
| ✓ Agréments          | Nombre d'agrément par activité pour la |                 |
| Cliqu                | ez pour RE IEN TARBES CENTRE SUD       |                 |
| cré                  | er un Nombre d'agrément                |                 |
| can                  | aidat 200                              |                 |
|                      | 100                                    |                 |
|                      | 0-<br>upingres                         |                 |
|                      | RONC C                                 |                 |
|                      | -stored auto                           |                 |
|                      |                                        |                 |
|                      |                                        |                 |
|                      |                                        |                 |
|                      |                                        |                 |

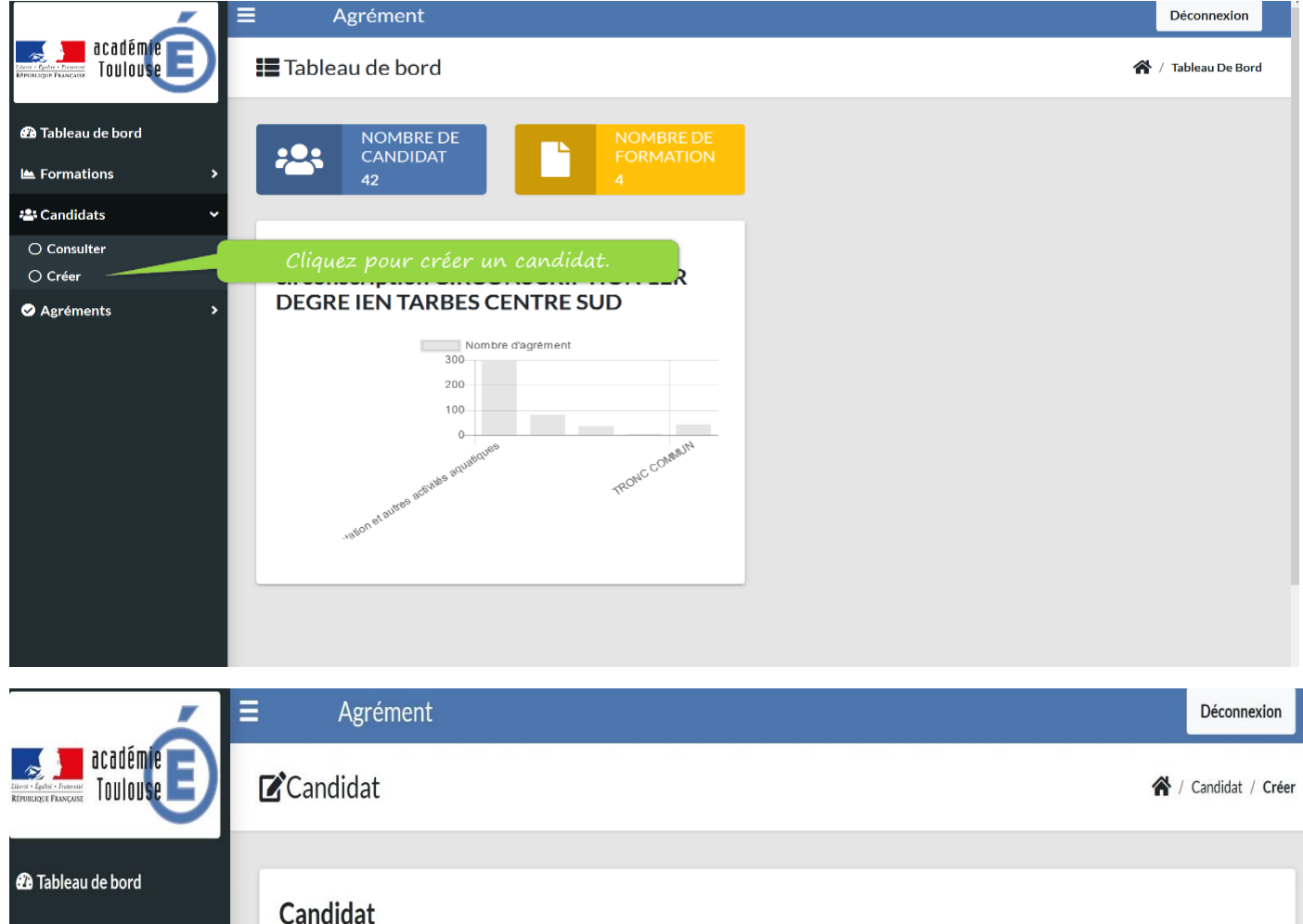

| Condidat            |                           |                                                                                                    |
|---------------------|---------------------------|----------------------------------------------------------------------------------------------------|
| Calluluat           |                           |                                                                                                    |
| Nom *               |                           | Y.                                                                                                    |
|                     | Renseignez uniquement les |                                                                                                    |
|                     | champs avec astérisque    |                                                                                                    |
| Nom de naissance *  | champs avec ascerisque    |                                                                                                    |
|                     |                           |                                                                                                    |
| Prénom(s) *         |                           |                                                                                                    |
|                     | 1                         |                                                                                                    |
|                     |                           |                                                                                                    |
| Date de naissance * |                           |                                                                                                    |
|                     | ]                         |                                                                                                    |
|                     |                           |                                                                                                    |
| Nationalité *       |                           |                                                                                                    |
| France × •          |                           |                                                                                                    |
| Pavs de naissance   |                           |                                                                                                    |
|                     |                           |                                                                                                    |
| France × •          |                           |                                                                                                    |
| Ville de naissance  |                           |                                                                                                    |
|                     |                           |                                                                                                    |
|                     |                           |                                                                                                    |
|                     | Candidat         Nom *    | Nom *   Nom de naissance *   Prénom(s) *   Date de naissance *   Date de naissance *   Prénom(s) *   Prénom(s) *   Prénom(s) *   Prénom(s) *   Prénom(s) *   Prénom(s) *   Prénom(s) *   Prénom(s) *   Prénom(s) *   Prénom(s) *   Prénom(s) *   Prénom(s) *   Prénom(s) *   Prénom(s) *   Prence   Value de naissance   France   Ville de naissance |

La ville de naissance est obligatoire

|                      | ■ Agréme                    | nt                   |                       |               |         |             |          |                       |             | Déconnexion      |
|----------------------|-----------------------------|----------------------|-----------------------|---------------|---------|-------------|----------|-----------------------|-------------|------------------|
| académie 📄           |                             |                      |                       |               |         |             |          |                       |             |                  |
|                      | Nationalité *               |                      |                       |               |         |             |          |                       |             |                  |
| 과 Tableau de bord    | Paulo de peiscense          |                      | <b>^</b>              |               |         |             |          |                       |             |                  |
| L ⊨ Formations >     | France                      |                      | X 🔻                   |               |         |             |          |                       |             |                  |
| 🛎 Candidats 🛛 🔸      | Ville de naissance          |                      |                       |               |         |             |          |                       |             |                  |
| ✓ Agréments          |                             |                      | *                     |               |         |             |          |                       |             |                  |
|                      | Établissement(s) sco        | laire(s) *           |                       | Entropy       |         |             |          |                       |             |                  |
|                      | × 0650770J ECO              | LE ELEMENTAIRE       | PUBLIQUE              | Entrez        | ia comm | une         |          |                       |             |                  |
|                      | 1                           |                      |                       | -             |         |             |          |                       |             |                  |
|                      | Adresse                     |                      |                       |               |         |             |          |                       |             |                  |
|                      |                             |                      |                       |               |         |             |          |                       |             |                  |
|                      | Email                       |                      |                       |               |         |             |          |                       |             |                  |
|                      |                             |                      |                       |               |         |             |          |                       |             |                  |
|                      | Validez la ca               | andidature           |                       |               |         |             |          |                       |             |                  |
|                      |                             |                      |                       |               |         |             |          |                       |             |                  |
|                      | Valider SAnnu               | ler                  |                       |               |         |             |          |                       |             |                  |
|                      |                             |                      |                       |               |         |             |          |                       |             |                  |
|                      |                             |                      |                       |               |         |             |          |                       |             |                  |
|                      | = Agremer                   | it                   |                       |               |         |             |          |                       |             | Déconnexion      |
|                      | Candidats                   |                      |                       |               |         |             |          |                       | 倄 / Candi   | dats / Consulter |
| KEPUBLIQUE FRANÇAISE |                             |                      |                       |               |         |             |          |                       |             |                  |
| 🕫 Tableau de bord    |                             |                      |                       |               |         |             |          |                       |             |                  |
|                      | Liste des                   |                      |                       |               |         | Vous ø      | ouvez a  | ussi                  | + Ajouter u | ın candidat      |
| Formations >         | candidat                    | otre candi           | dat est cri           | éé            |         | en cré      | er d'aut | res                   |             |                  |
| 🐣 Candidats 🔹 🔸      |                             |                      |                       |               |         |             |          |                       |             |                  |
| ⊘ Agréments Après I  | Création effectuée a        | v succès.            |                       |               |         |             |          |                       |             | ×                |
| création             | de techer                   |                      | _                     |               |         |             |          | Dasharahara           | FORM        |                  |
| votre                |                             | nes                  | Excel CSV             |               |         |             |          | Rechercher:           | ESSAI       |                  |
| candida              | t Nom (Nom de               |                      |                       |               |         |             |          |                       |             |                  |
| cliquez              | naissance)<br>Prénoms 11    | Date de<br>naissance | Ville de<br>naissance | Nationalité 斗 | Adresse | Téléphone 💷 | Email 斗  | Établissemen          | ts î↓       | t1               |
| "Eormati             |                             | 05 40 0040           |                       | France        |         |             |          | 0/50770150            |             |                  |
| TOTMALIC             | ESSAI                       | 05-12-2019           |                       | France        |         |             |          | ELEMENTAIR            | E           | 0                |
|                      |                             |                      |                       |               |         |             |          | PUBLIQUE LU<br>AUBRAC | JCIE        | ľ                |
|                      |                             |                      |                       |               |         |             |          |                       |             | ×                |
|                      |                             | ( 401; ())           |                       |               |         |             |          | Dró                   | códont 1    | Suivent          |
|                      | Ligne(s) 1 a 1 sur 1 (Filtr | e sur 43 ligne(s))   |                       |               |         |             |          | Pie                   |             | Sulvant          |
|                      |                             |                      |                       |               |         |             |          |                       |             |                  |
|                      |                             |                      |                       |               |         |             |          |                       |             |                  |
|                      |                             |                      |                       |               |         |             |          |                       |             |                  |
|                      |                             |                      |                       |               |         |             |          |                       |             |                  |

## Etape 3 : Inscrire le candidat à une formation

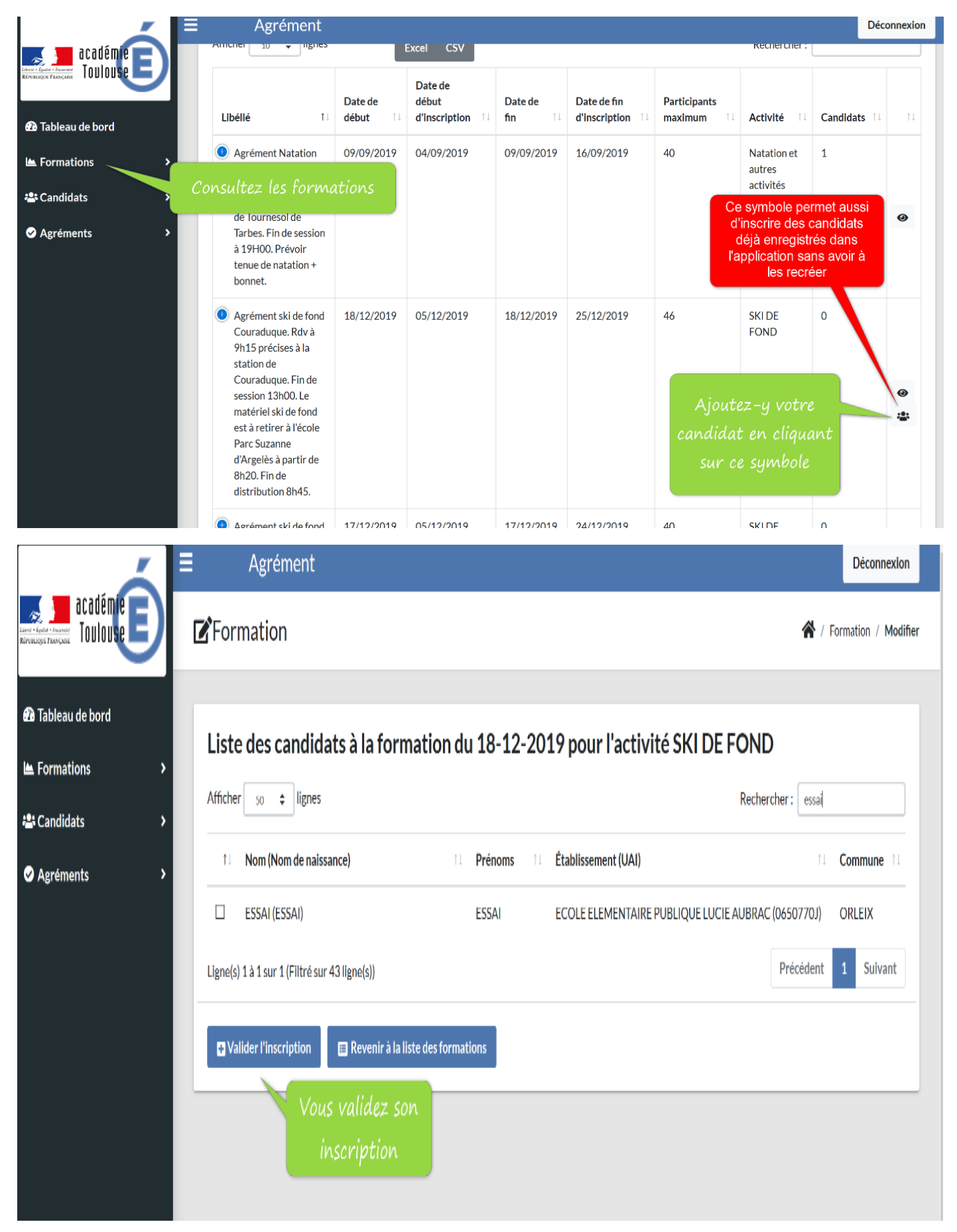

Etape 4 : Vérification de la prise en compte de l'inscription

|                                              | Agrément                                                                                                    |                                                                                                    |                                                                             |                   |                              |                                        |                                                    | D                | éconnexion     |
|----------------------------------------------|----------------------------------------------------------------------------------------------------|----------------------------------------------------------------------------------------------------|-----------------------------------------------------------------------------|-------------------|------------------------------|----------------------------------------|----------------------------------------------------|------------------|----------------|
| Académie<br>Envisione fencensi<br>References | Formations                                                                                                    |                                                                                                    |                                                                             |                   |                              |                                        | 4                                                  | Y Formation      | ıs / Consulter |
| 🕰 Tableau de bord                            |                                                                                                    |                                                                                                    |                                                                             |                   |                              |                                        |                                                    |                  |                |
| 🛎 Formations 🛛 🗸                             | Liste des<br>formations                                                                                                    |                                                                                                    |                                                                             |                   |                              |                                        |                                                    |                  |                |
| O Consulter                                  |                                                                                                    |                                                                                                    |                                                                             |                   |                              |                                        |                                                    |                  |                |
| 🛎 Candidats >                                | Afficher 10 \$ lignes Excel CSV Rechercher:                                                                                                    |                                                                                                    |                                                                             |                   |                              |                                        |                                                    |                  |                |
| ✓ Agréments >                                | Libéllé 11                                                                                                    | Date de<br>début ⊺↓                                                                                                    | Date de<br>début<br>d'inscription 11                                        | Date de<br>fin ↑↓ | Date de fin<br>d'inscription | Participants<br>maximum îi             | Activité 11                                        | <b>Candidats</b> | 1 11           |
|                                              | Agrément Natation<br>Piscine Tournesol de<br>Tarbes. Rdv à 16h30<br>précises à la piscine<br>de Tournesol de<br>Tarbes. Fin de session<br>à 19H00. Prévoir<br>tenue de natation +<br>bonnet. | 09/09/2019                                                                                                    | 04/09/2019                                                                  | 09/09/2019        | 16/09/2019                   | 40<br>Vous                             | Natation et<br>autres<br>activités<br>aquatiques   | 1                | ۲              |
|                                              | Agrément ski de fond<br>Couraduque. Rdv à<br>9h15 précises à la<br>station de<br>Couraduque. Fin de<br>session 13h00. Le<br>matériel ski de fond<br>est à retirer à l'école                  | 18/12/2019                                                                                                    | 05/12/2019                                                                  | 18/12/2019        | 25/12/2019                   | 40 véril<br>candidi<br>inscrit c<br>ch | ter si le<br>at est bien<br>à la session<br>hoisie |                  | <u>ی</u>       |
|                                              | Agrément                                                                                                    |                                                                                                    |                                                                             |                   |                              |                                        |                                                    | D                | éconnexion     |
| Candidats                                    | Libellé :<br>Date de début :<br>Date de fin :<br>Date de fin<br>d'inscription :<br>Circonscription :<br>Nombre de<br>participants maximum<br>:                                               | Agrément ski de<br>Couraduque, Rd<br>9h15 précises à<br>station de<br>Couraduque, Fir<br>session 13h00. L<br>matériel ski de fo<br>est à retirer à l'é<br>Parc Suzanne<br>d'Argelès à parti<br>8h20. Fin de<br>distribution 8h4<br>18-12-2019<br>18-12-2019<br>25-12-2019<br>0651044G<br>CIRCONSCRIPT<br>1ER DEGRE IEN<br>TARBES CENTR<br>TARBES<br>46 | fond<br>v à<br>la<br>n de<br>e<br>ond<br>cole<br>r de<br>5.<br>TON<br>E SUD |                   |                              |                                        |                                                    |                  |                |
|                                              | Activité :                                                                                                    | SKI DE FOND                                                                                                    |                                                                             | Le candia         | dat nommé                    |                                        |                                                    |                  |                |
|                                              | Liste des calididats .                                                                                                    | LJJAI LJJAI                                                                                                    |                                                                             | "Ess              | ai" est                      |                                        |                                                    |                  |                |
|                                              | 🖪 Revenir à la liste des f                                                                                                    | ormations                                                                                                    |                                                                             | effectiven        | nent inscrit                 |                                        |                                                    |                  |                |
|                                              |                                                                                                    |                                                                                                    |                                                                             |                   |                              |                                        |                                                    |                  |                |

Voilà, l'intervenant extérieur bénévole est inscrit.